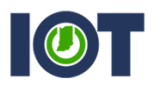

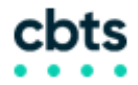

## WEBEX MEETINGS: DISABLING VIDEO

This sheet will demonstrate how to disable your own video along with how to disable your participants from using their video. These instructions apply to users holding meetings on indiana.webex.com OR indianaenchanced.webex.com.

If you have additional questions, please contact Mike Hicks at <u>mhicks@iot.in.gov</u>, or Gary Flynn at <u>gflynn@iot.in.gov</u>.

## HOW TO DISABLE YOUR OWN VIDEO

When you start your meeting, the following pop-up will appear. It will allow you to pick two options: No video OR HP HD camera. Depending on what option you choose, it will either enable or disable your video.

|                            | Audio and Video Connection |                  |              |  |  |  |  |  |
|----------------------------|----------------------------|------------------|--------------|--|--|--|--|--|
| 🗞 Select Audio             | Connection                 | 🗐 Select Video C | onnection    |  |  |  |  |  |
| Call Me                    | ~                          | No Video         | $\sim$       |  |  |  |  |  |
| +1 🗸 31                    | 7-991-9423 🗸 🗸             |                  |              |  |  |  |  |  |
| Join the teleconfer<br>"1" | ence without pressing      |                  |              |  |  |  |  |  |
| Ŧ                          |                            |                  |              |  |  |  |  |  |
|                            |                            |                  |              |  |  |  |  |  |
|                            |                            |                  |              |  |  |  |  |  |
|                            |                            |                  |              |  |  |  |  |  |
|                            |                            |                  |              |  |  |  |  |  |
| Connect Audio              |                            |                  |              |  |  |  |  |  |
|                            |                            |                  |              |  |  |  |  |  |
| ve (                       |                            |                  | $\mathbf{x}$ |  |  |  |  |  |
|                            |                            |                  |              |  |  |  |  |  |

Regardless of your choice, you can enable or disable your video at any point by using the floating icon tray and selecting the video icon (shown below). The same options will be presented and you can choose what camera you want to use to enable video, or disable your video.

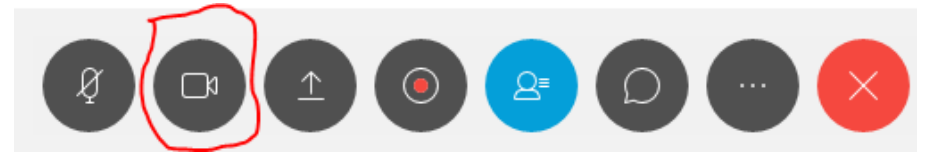

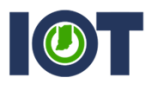

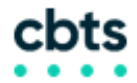

## HOW TO DISABLE YOUR PARTICIPANTS VIDEO

Once you've logged into your meeting, go to the menu bar and select Meeting > Options > General and uncheck the box that states "Allow all participants to turn on video." Once you uncheck this, hit "Apply" and then "OK." This should disable all participants from using their video.

| <u>F</u> ile | <u>E</u> dit | <u>S</u> hare                                                                                           | <u>V</u> iew | <u>A</u> udio                     | <u>P</u> articipant | <u>Meeting</u> | <u>H</u> elp |
|--------------|--------------|----------------------------------------------------------------------------------------------------|--------------|-----------------------------------|---------------------|----------------|--------------|
| <u>F</u> ile | Edit         | Select meeting (<br>General<br>Select meeting<br>Allow all<br>Chat<br>Chat<br>Chat<br>Sing<br>File Tran | Meeting<br>× | Help                              |                     |                |              |
|              |              | Enable U Enable C OK                                                                                    | ICF rich med | dia for attende<br>oning<br>Apply | e<br>Ca             | ncel           |              |

**NOTE**: Once you uncheck the box that prohibits the use of video, the video icon from the floating tray bar will disappear (see below).

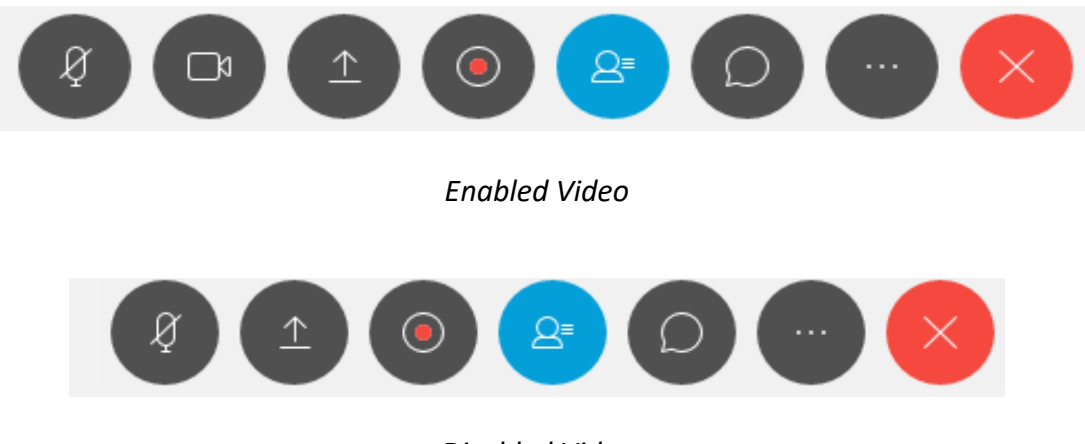

Disabled Video